## 兴业银行 • 网上银行银期签约及解约流程 | 银期转账网上银行银期签约

登录兴业银行网址: https://www.cib.com.cn/cn/index.html,点
 击"个人网银登录",登录个人账户。

| ● <u>兴业银行</u><br>原要件 私名文美英府                                                                                                    | 分行机构 招聘英才 | 网点地图 站点导航 | 中文 >   简体 >   无障碍                                                                                                    | 0   🤣   🔡                |
|----------------------------------------------------------------------------------------------------|-----------|-----------|----------------------------------------------------------------------------------------------------|--------------------------|
| 首页 个人金融 ~                                                                                                    | 企业金融      | 同业金融      | 信用卡                                                                                                    | 今日兴业 ~                   |
|                                                                                                    |           |           | <ul> <li>へんの</li> <li>日本</li> <li>日本</li>     &lt;</ul> | 現登录 > 現登录 > 原登录 > 万App > |
|                                                                                                    |           |           | 0                                                                                                    | 安全提示                     |
| 受 兴业银行<br>☆ 小銀行<br>☆ 小銀行     ☆ 小銀行     ☆ 小銀     ☆ 小銀     ☆ 小銀     ☆ 小銀     ☆ 小銀     ☆ 小銀     ☆ 小銀     ☆ 小銀     ☆ 小銀     ☆ 小 銀行     ☆ 小 ペーム     ☆ 小 ペーム     ☆ |           |           | 🔓 主页 🛛 手机银行                                                                                                    | ③ 微信银行 ① 在线客服            |
|                                                                                                    |           |           |                                                                                                    |                          |
|                                                                                                    |           |           | <b>手机号</b> 卡号登录名                                                                                                    |                          |
|                                                                                                    |           |           | 2 请输入手机号                                                                                                    |                          |
|                                                                                                    |           |           | ☺ 请输入图形验证码                                                                                                    | <b>879.1</b> 看不清,换一张     |
|                                                                                                    |           |           | ☑ 请输入短信验证码                                                                                                    | 发送验证码                    |

2. 登录后点击财富投资→期货→银期业务→签约管理→签约。

| ● 在线兴业                                  | 上银行                                  | _                     | 秋迎页         | 多元全融 で           | 王线客服 安全退出         | A+ 放大字体 搜索                                          | Q                                  |
|-----------------------------------------|--------------------------------------|-----------------------|-------------|------------------|-------------------|-----------------------------------------------------|------------------------------------|
| 欢迎页 财富总览                                | 查询 服务管理 转账汇                          | 款 资金归集 财              | 富投资 存款产品    | 网上支付             | 贷款融资 自助缴费         | 信用卡 助手                                              |                                    |
| 贵金属                                     | ▼ 基金代销▼ 私募专区▼ 個                      | ·券 ◆ 银证 ◆ 理财产品        | • 保险• 外汇• ) | 产品转让 🔹 信托计       | 划 ▼ 期货 ▲ 个人养神     | 8金                                                  |                                    |
|                                         | .CUMOR 1936 🖉                        | 15<br>积点权益            | 運防<br>守护    | 电信诈<br>资产安:      | ↓ 「「「「「」」」 ● 期权现货 | <ul> <li>         ·          ·          ·</li></ul> | <ul> <li>签约</li> <li>解约</li> </ul> |
| 金融日历 智无提醒事项                             |                                      | 查看更多                  |             |                  |                   | 期证通                                                 | •                                  |
| 请输入内容 Q 搜索<br>快速通道 设置<br>脉户查询<br>交易明细查询 | ○ 我的财富总元 函数<br>总资产①<br>折合人民币(元) **** | 場非最新,请点击右边的"财富"<br>** | 羊婧" 〇 w     | 总负债①<br>折合人民币 (万 | ē) *****          | 财富详情                                                |                                    |
| 人民币/购汇还款<br>理财产品购买                      | の「戦中列表」                              |                       |             |                  |                   | +添加新卡                                               |                                    |
| <ul> <li>购买</li> <li>信用卡首次申请</li> </ul> | 備记有                                  | 802885 <u>2</u>       |             |                  |                   |                                                     |                                    |
| 最近使用<br>》 银衍业务                          | 开户机构<br>账户账号<br>活期可用余额(元)            |                       |             |                  |                   |                                                     |                                    |
|                                         | 资产   明细                              | 转账  理财                |             |                  |                   |                                                     |                                    |
|                                         | 信用卡推荐力卡                              |                       | 您共有1个银行     | 账户               |                   |                                                     |                                    |

3. 选择"广州期货股份有限公司",点击"下一步"。

|                           | <del>К</del> ЛК ( | 个人网上银行   |      |      |      |          |           | 欢迎页   | 多元金融  | 在线客服 | 安全退出 | 搜索 Q   |    |         |      |
|---------------------------|-------------------|----------|------|------|------|----------|-----------|-------|-------|------|------|--------|----|---------|------|
| 财富总览                      | 查询                | 服务管理     | 转账汇款 | 资金归集 | 投資理财 | 存款产品     | 网上支付      | 贷款融资  | 自助缴费  | 电子账户 | 信用卡  | 理财助手   |    |         |      |
| 当前位置: 投资理财 > 期终 > 银期      | <u> </u> 赴务 > 签   | 的管理 > 签约 |      |      |      |          |           |       |       |      |      |        |    |         | 在线截動 |
| 1.                        | 选择银行领             | 张户及期货公司  |      |      |      |          | 2. 填写签约信用 | ł     |       |      |      | 3. 签约6 | 成功 |         |      |
| 银行账户列表                    |                   |          |      |      |      |          |           |       |       |      |      |        |    |         |      |
| 账户别                       | a                 |          |      | 账户户名 |      |          | 账户账       | 号     |       | N    | 的类型  |        | 开户 | 机构      |      |
| ۲                         |                   |          |      |      |      |          |           |       |       |      | 借记卡  |        |    |         |      |
|                           |                   |          |      |      | 首页 上 | 一页 下一页 末 | 第1页/共     | 1页到第1 | 页[确定] |      |      |        |    | 1 - 1 🕴 | 共1条  |
| 请在以下期关公司列表中,选择发作<br>期终公司: | 的期後公司             |          |      |      |      |          | 下一步       |       |       |      |      |        |    |         |      |

输入期货资金账号,填写基本信息,勾选"同意",填写取款密码,点击下一步。

| 财富总览 查询 服务                                   | :管理 转账汇款 资金归集               | 投资理财 | 存款产品 | 网上支付      | 贷款融资 | 自助缴费 | 电子账户 | 信用卡 | 理财助手    |   |
|----------------------------------------------|-----------------------------|------|------|-----------|------|------|------|-----|---------|---|
| 前位置:投资理财 > 期货 > 根期业务 > 签约管理                  | > 签约                        |      |      |           |      |      |      |     |         | 1 |
| 1. 选择银行账户及期                                  | <u> </u>                    |      |      | 2. 項写签约信号 | 2    |      |      |     | 3. 签约成功 |   |
| 账户信息                                         | 账户账号: 6:<br>账户户名:           |      |      |           |      |      |      |     |         |   |
| 期货商信息                                        | 公司名称:<br>公司代码:<br>资全账号:     |      |      |           |      |      |      |     |         |   |
| 客户信息                                         | 而种: 人民币 ✓ 手机号码: 联系地址: 邮助编码: |      |      |           |      |      |      |     |         |   |
| 入保证所提供的资料真实、完整,并回意遵守以下合<br>回意。《兴计银行报期转账部会协议》 | 约、协议的各项杂款。                  |      |      |           |      |      |      |     |         |   |

## 网上银行银期解约

① 登录兴业银行网址: https://www.cib.com.cn/cn/index.html,点
 击"个人网银登录",登录个人账户。

2. 登录后点击财富投资→期货→银期业务→签约管理→解约。